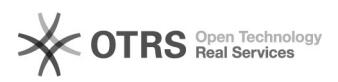

## Cadastrar feriados

16/05/2024 14:06:26

## Imprimir artigo da FAQ

| Categoria:                                                                                                    | ADRH WEB::ADRHWeb - tabelas | Votos:              | 0                        |  |
|----------------------------------------------------------------------------------------------------|-----------------------------|---------------------|--------------------------|--|
| Estado:                                                                                                    | público (todos)             | Resultado:          | 0.00 %                   |  |
|                                                                                                    |                             | Última atualização: | Seg 22 Jun 10:08:55 2020 |  |
|                                                                                                    |                             |                     |                          |  |
| Problema (público)                                                                                                    |                             |                     |                          |  |
| Como cadastrar um feriado ?                                                                                                    |                             |                     |                          |  |
|                                                                                                    |                             |                     |                          |  |
| Solução (público)                                                                                                    |                             |                     |                          |  |
|                                                                                                    |                             |                     |                          |  |
| Para cadastrar um feriado ir em Cadastro > UFSC - Feriados                                                                                                    |                             |                     |                          |  |
| Será aberto uma tela com a listagem dos feriados cadastradas. Caso precise<br>cadastrar um novo feriado , basta clicar no botão "Novo" e preencher as<br>informações solicitadas: Data, UF, Município e Descrição.                                                                                                    |                             |                     |                          |  |
| Caso precise editar ou deletar, clicar no lápis(editar) ou lixeira(deletar) na<br>linha do registro.                                                                                                    |                             |                     |                          |  |
| Para exportar os registros em formato de planilha excel, clicar no símbolo ao<br>lado do botão novo.                                                                                                    |                             |                     |                          |  |
| Para importar um Feriado ir no menu Importação > Feriado                                                                                                    |                             |                     |                          |  |
| Para importar os feriados verifique o atual template, basta fazer o download<br>do arquivo no botão "Template"                                                                                                    |                             |                     |                          |  |
| Exemplo de template:                                                                                                    |                             |                     |                          |  |
| Exemplo de arquivo populado:                                                                                                    |                             |                     |                          |  |
| Feito isso selecione o arquivo populado com os dados através do botão<br>"+Choose", o arquivo será processado e caso contenha algum erro não será<br>possível a importação, corrija e tente novamente. Quando processar com sucesso<br>aparecerá um botão "Importar", basta clicá-lo e os feriados serão importados<br>para o sistema. |                             |                     |                          |  |